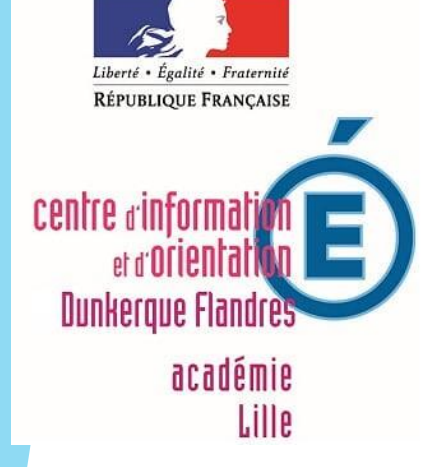

# Orientation après la 3<sup>ème</sup> procédure

# <u>1ère étape : Téléservice Orientation</u>

- <u>du 27 avril au 20 mai</u>: vous devez vous connecter sur l'application Téléservice Orientation pour indiquer vos choix de « voie d'orientation : 2<sup>nde</sup> GT, 2<sup>nde</sup> Pro ou 1<sup>ère</sup> année de CAP »
- Vous devrez à nouveau vous connecter sur cette application après le conseil de classe du 3<sup>ème</sup> trimestre pour faire part de votre accord ou désaccord suite aux réponses du conseil de classe. En cas de désaccord, il faut prendre contact immédiatement avec le chef d'établissement.

# 2<sup>ème</sup> étape : Téléservice Affectation

Du 25 mai au 8 juin : vous devez vous connecter sur l'application Téléservice Affectation pour formuler vos vœux de formation et d'établissements scolaires. Vous pourrez à nouveau vous connecter sur cette application à partir du 1<sup>er</sup> juillet pour connaître les résultats de l'affectation.

# COMMENT ACCEDER AU TELESERVICE ORIENTATION ET AU TELESERVICE AFFECTATION

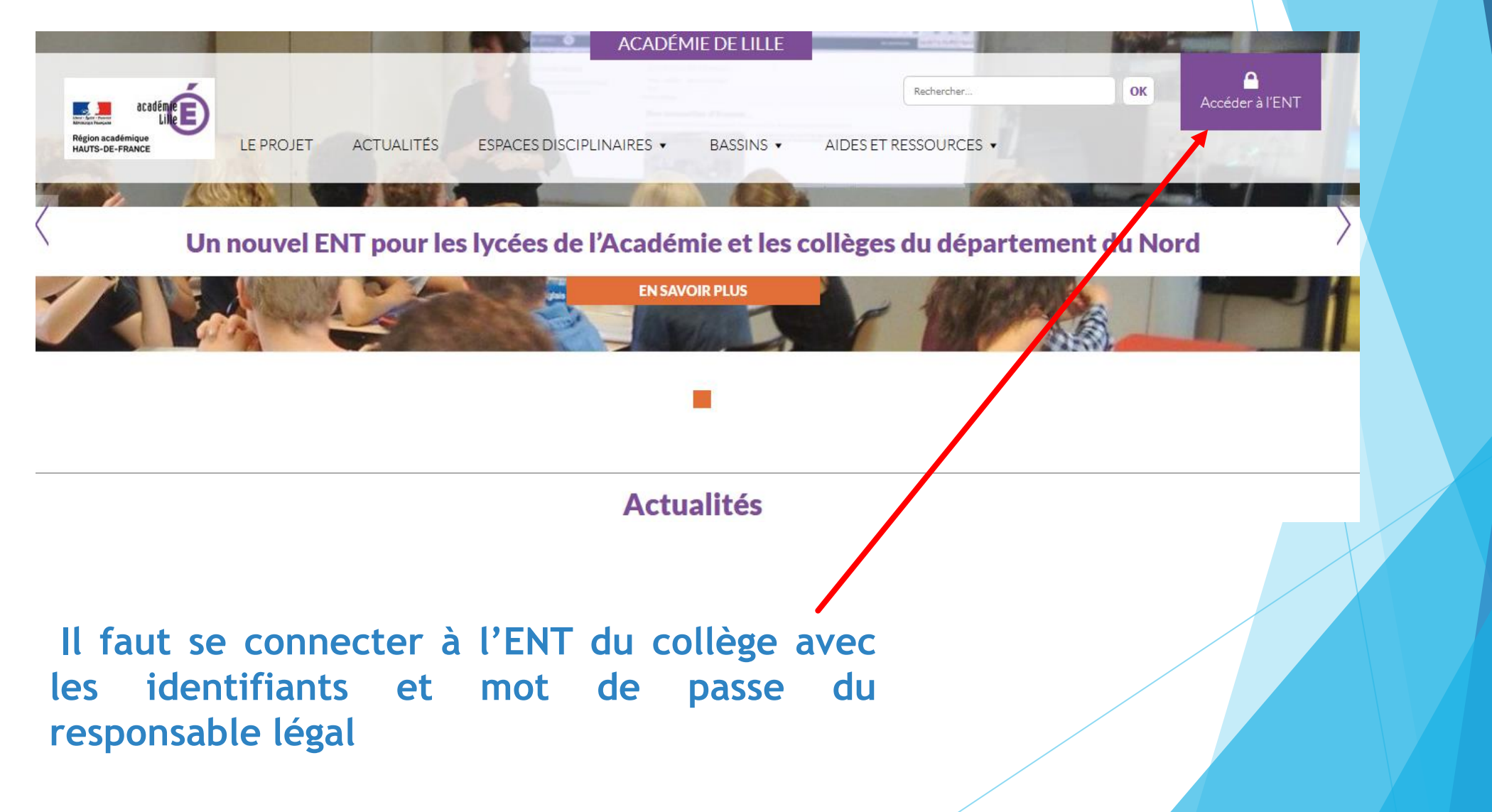

# SCOLARITÉ SERVICES

#### Bienvenue sur Scolarité services qui vous propose différents services en ligne de l'éducation nationale

Aide pour la première connexion des parents

La connexion au téléservice se fait au moyen d'un compte ATEN **responsable**, qui permet de saisir les intentions provisoires et d'accuser réception de l'avis donné par le conseil de classe.

Chaque parent d'élève possède un compte ATEN responsable, mais un seul des deux parents peut effectuer les saisies.

La connexion avec un compte ATEN élève permet uniquement la consultation des saisies.

 Après la connexion, choisir ORIENTATION parmi les services proposés à gauche de l'écran.

| le me connecte avec mon compte ATEN |   |
|-------------------------------------|---|
| votre identifiant                   |   |
| Saturcez un Identifiant             |   |
| votre mot de passe                  |   |
| Saisissez un mot de passe           |   |
| VALIDER                             |   |
| identifiant oublic ?                | + |
|                                     |   |

# SCOLARITÉ SERVICES

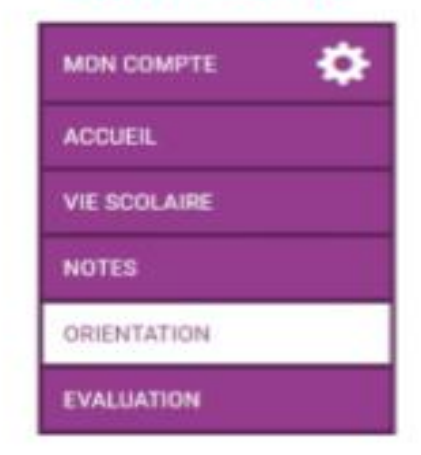

# A III 🔀 Q 3 9 U

- Je dois cliquer sur le carré qui mène aux différentes applications : pronote, scolarité services ...
- Je choisis l'application
  « scolarité services »

# 1ère étape : du 27 avril au 20 mai : saisie sur l'application Téléservice Orientation (TSO)

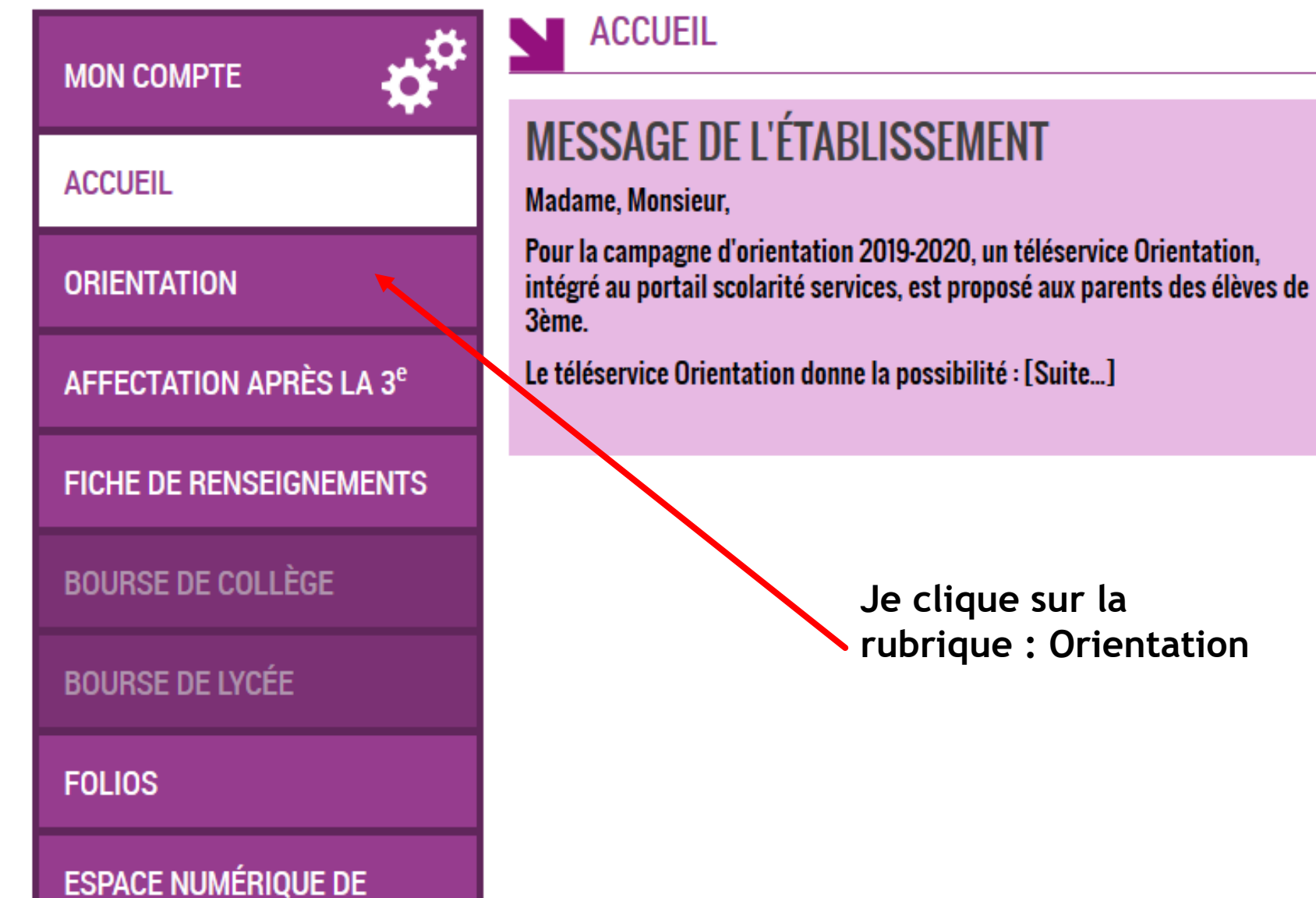

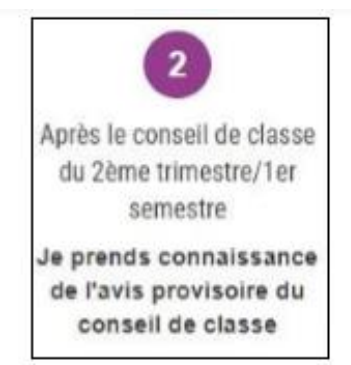

La famille peut consulter l'avis provisoire du conseil de classe pour chaque intention.

Le représentant ayant saisi les intentions doit accuser réception de cet avis en cochant la case en bas de page et valider.

Dans le cas où l'utilisateur quitte la page sans accuser réception, une pop-up l'avertit.

| e conseil de classe repond au(x) demande(s) des representar                                                                                                    | ts legaux :                                                         |
|----------------------------------------------------------------------------------------------------|---------------------------------------------------------------------|
| Cet avis ne constitue en aucun cas une décision d'orientation. Il doit vous per<br>de formation de votre enfant avant de formuler des choix définitifs au 3è trime                                                                                                    | nettre de poursuivre la réflexion sur le pro<br>stre / 2d semestre. |
| Intention 1 : 2de générale et technologique ou 2de STHR                                                                                                    | Avis défavorable                                                    |
| Intention 2 : 2de professionnelle                                                                                                    | Avis réservé                                                        |
|                                                                                                    |                                                                     |
| Spécialité ou famille de métiers conseillée par le conseil de classe : Mécanio                                                                                                    | ue                                                                  |
| Spécialité ou famille de métiers conseillée par le conseil de classe : Mécanie<br>Recommandation du conseil de classe pour une voie non dema                                                                                                    | ue<br>Indée par les représentants légau                             |
| Spécialité ou famille de métiers conseillée par le conseil de classe : Mécanie<br>Recommandation du conseil de classe pour une voie non dema<br>1re année de CAP                                                                                                    | <sup>ue</sup><br>indée par les représentants légau                  |
| spécialité ou famille de métiers conseillée par le conseil de classe : Mécanie<br>Recommandation du conseil de classe pour une voie non dema<br>1re année de CAP<br>Spécialité conseillée par le conseil de classe : Mécanique                                                                    | ue<br>Indée par les représentants légau                             |
| spécialité ou famille de métiers conseillée par le conseil de classe : Mécanie<br>Recommandation du conseil de classe pour une voie non dema<br>Tre année de CAP<br>Spécialité conseillée par le conseil de classe : Mécanique<br>Motivations du conseil de classe concernant le ou les avis défa | ue<br>Indée par les représentants légau<br>ivorables ou réservés et |

Si je ne l'ai pas encore fait, je prends connaissance de l'avis provisoire d'orientation du conseil de classe du 2<sup>ème</sup> trime<mark>stre.</mark> C'est une étape obligatoire.

## MON COMPTE

ORIENTATION

ACCUEIL

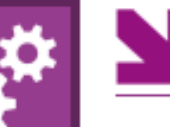

SERVICE EN LIGNE ORIENTATION

1 Intentions provisoires

2 Choix définitifs

Décision

Troisième trimestre ou second semestre : DEMANDE(S) DES REPRÉSENTANTS LÉGAUX / Choix définitif(s)

Vous devez obligatoirement saisir un choix. Vous pouvez en saisir jusqu'à trois. Leur ordre d'affichage correspond à votre ordre de préférence.

Nous souhaitons pour la rentrée prochaine :

FICHE DE RENSEIGNEMENTS

AFFECTATION APRÈS LA 3<sup>e</sup>

**BOURSE DE COLLÈGE** 

BOURSE DE LYCÉE

FOLIOS

ESPACE NUMÉRIQUE DE TRAVAIL

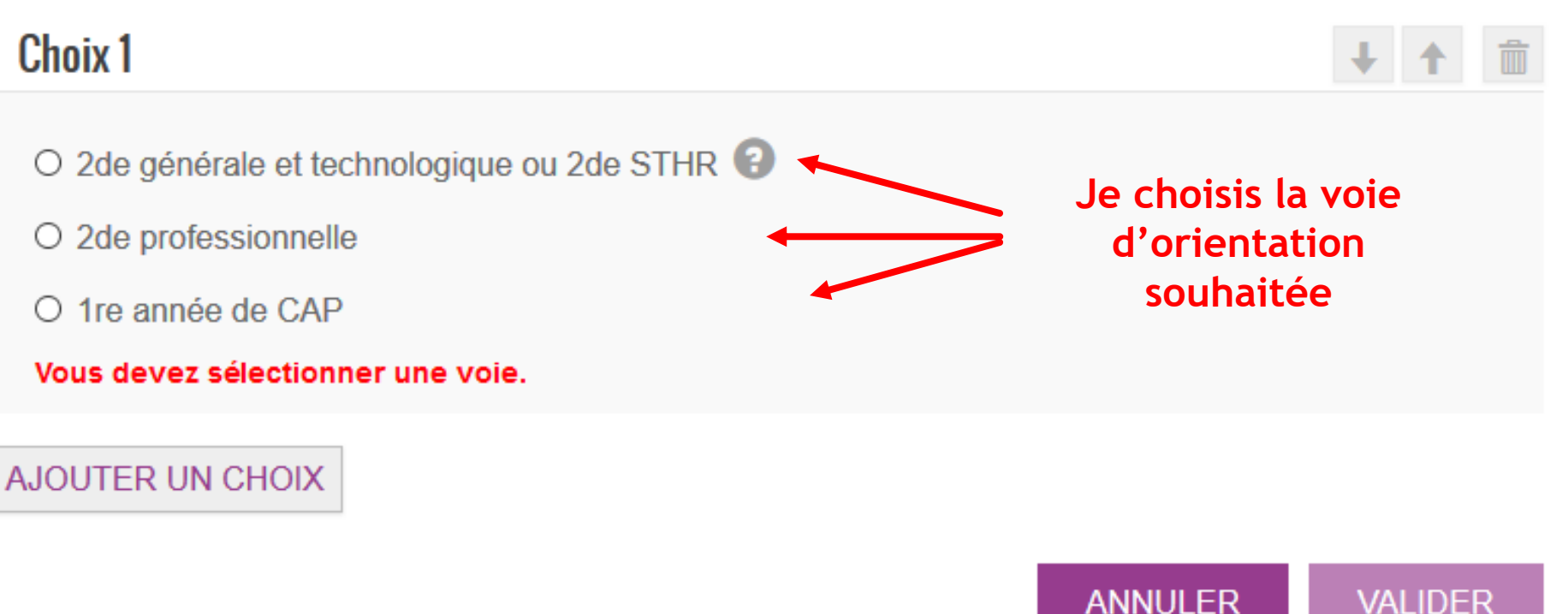

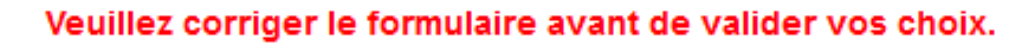

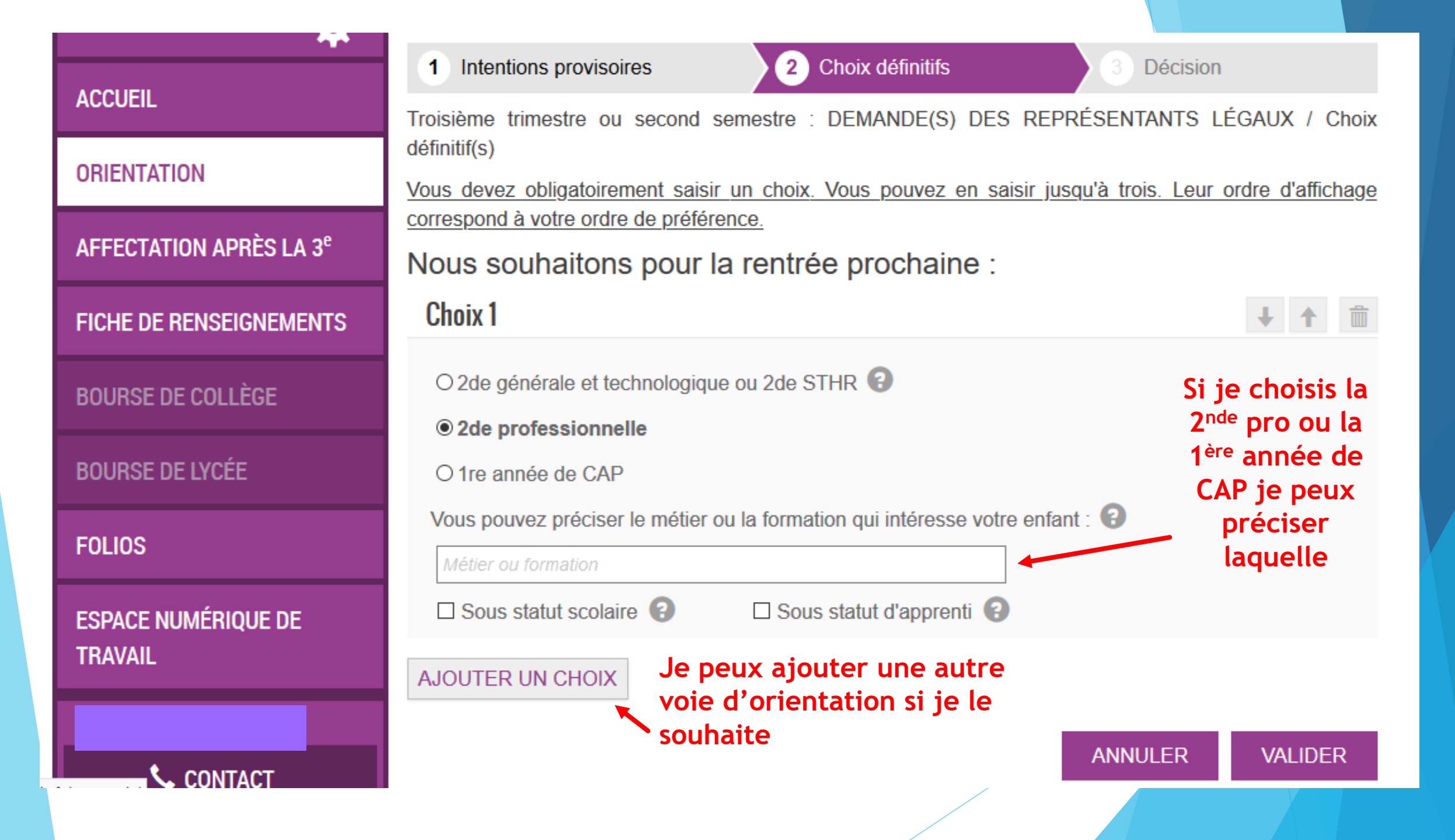

2<sup>ème</sup> étape : du 25 mai au 8 juin : saisie des vœux sur l'application Téléservice Affectation (TSA)

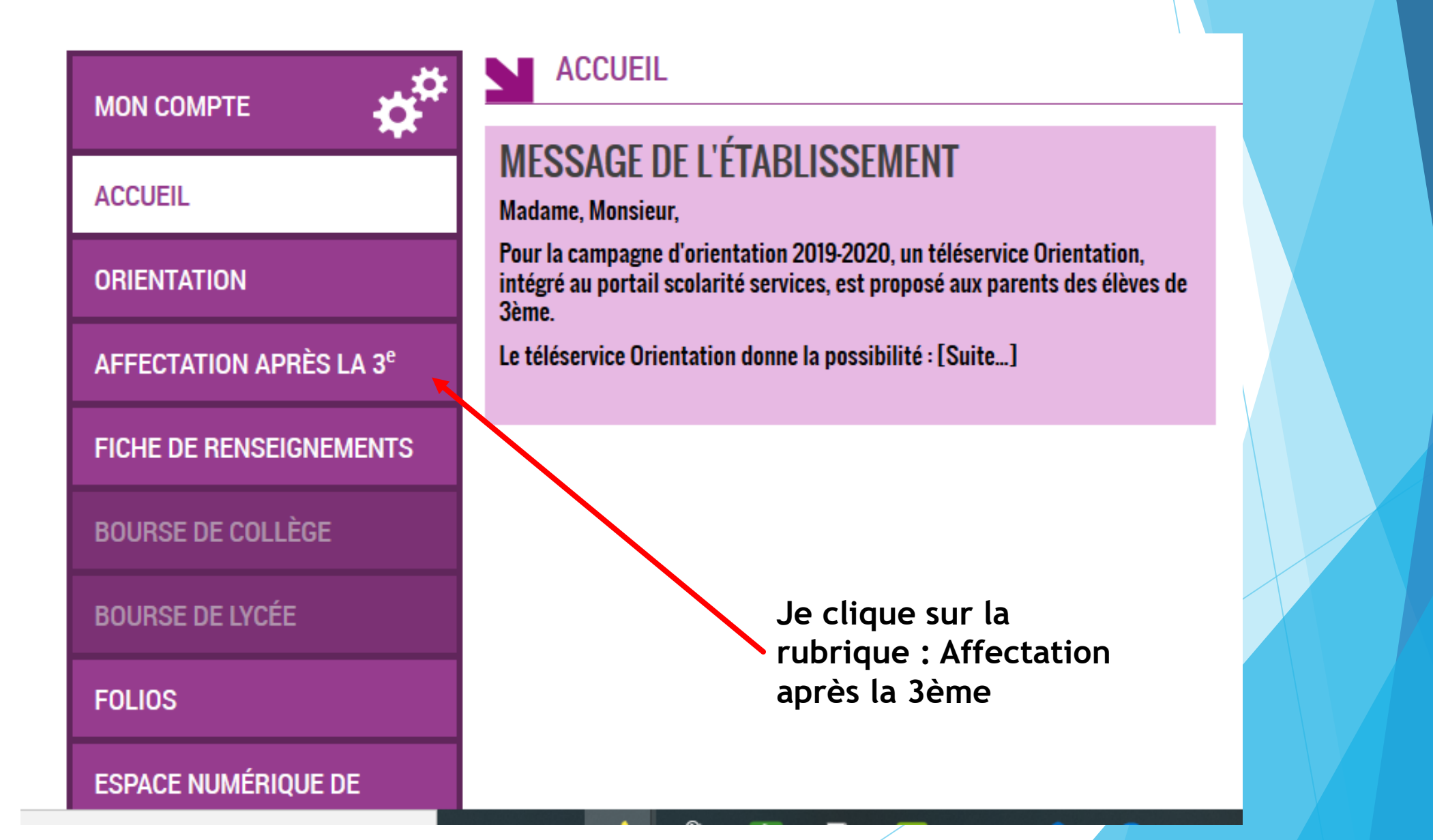

Vous pouvez consultez l'offre de formation du bassin
 Dunkerque-Flandres en cliquant sur le lien suivant :

https://www.calameo.com/read/00626657812ec80560796?authid= FBcsHd8Jd277

- Et sur cette application vous pouvez, pour l'instant :
- Consulter l'offre complète de formation post 3<sup>ème,</sup>
- Accéder à des contenus d'information en lien avec l'ONISEP
- Visualiser le (les) lycée (s) de secteur pour la 2<sup>nde</sup> GT

# Consultation de l'offre de formation

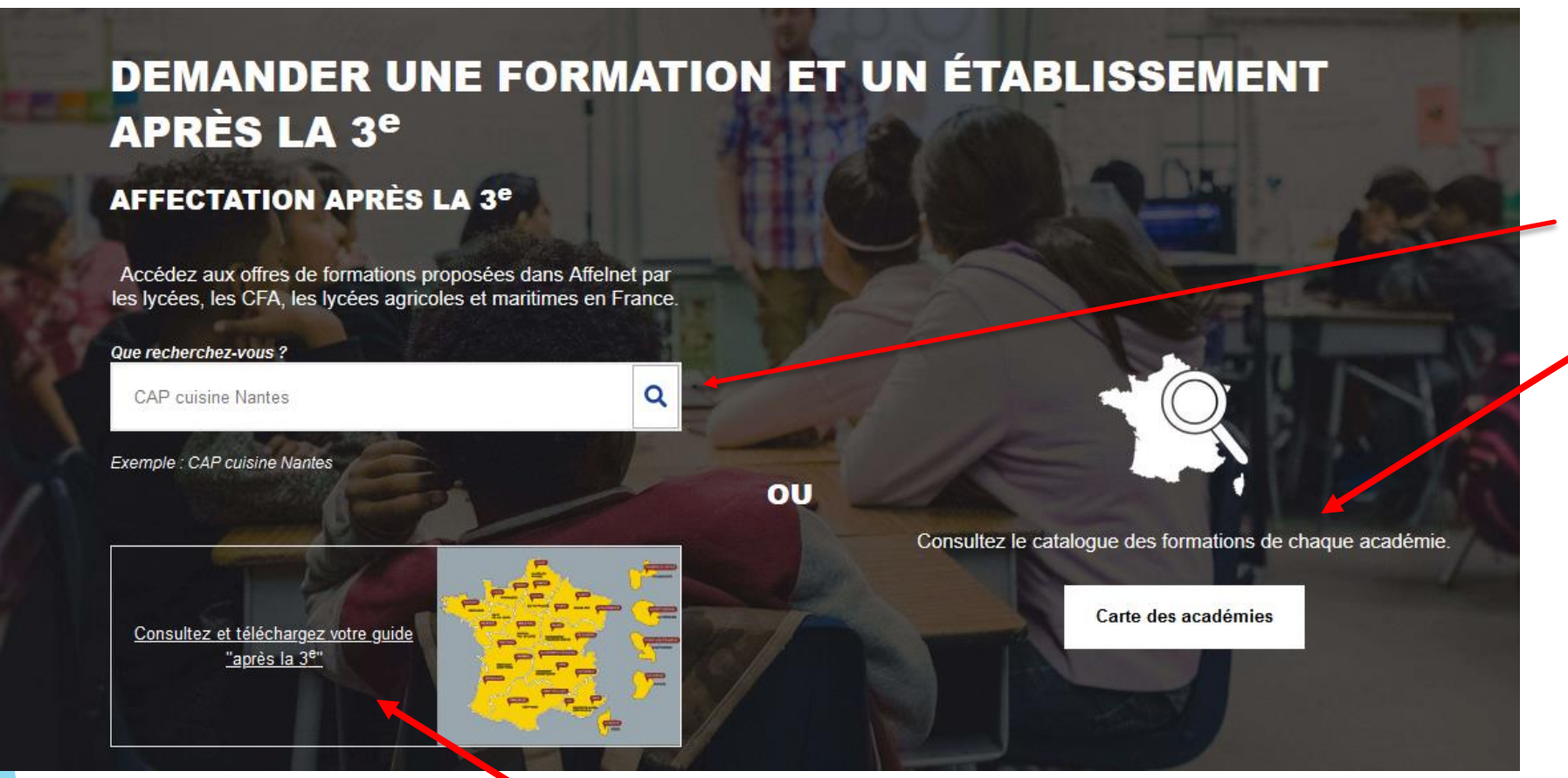

Une recherche via une saisie libre ou par académie

Il est conseillé de télécharger le guide de l'ONISEP après la 3<sup>ème</sup> afin de vérifier les intitulés exacts des formations

### Des filtres permettent d'affiner la recherche

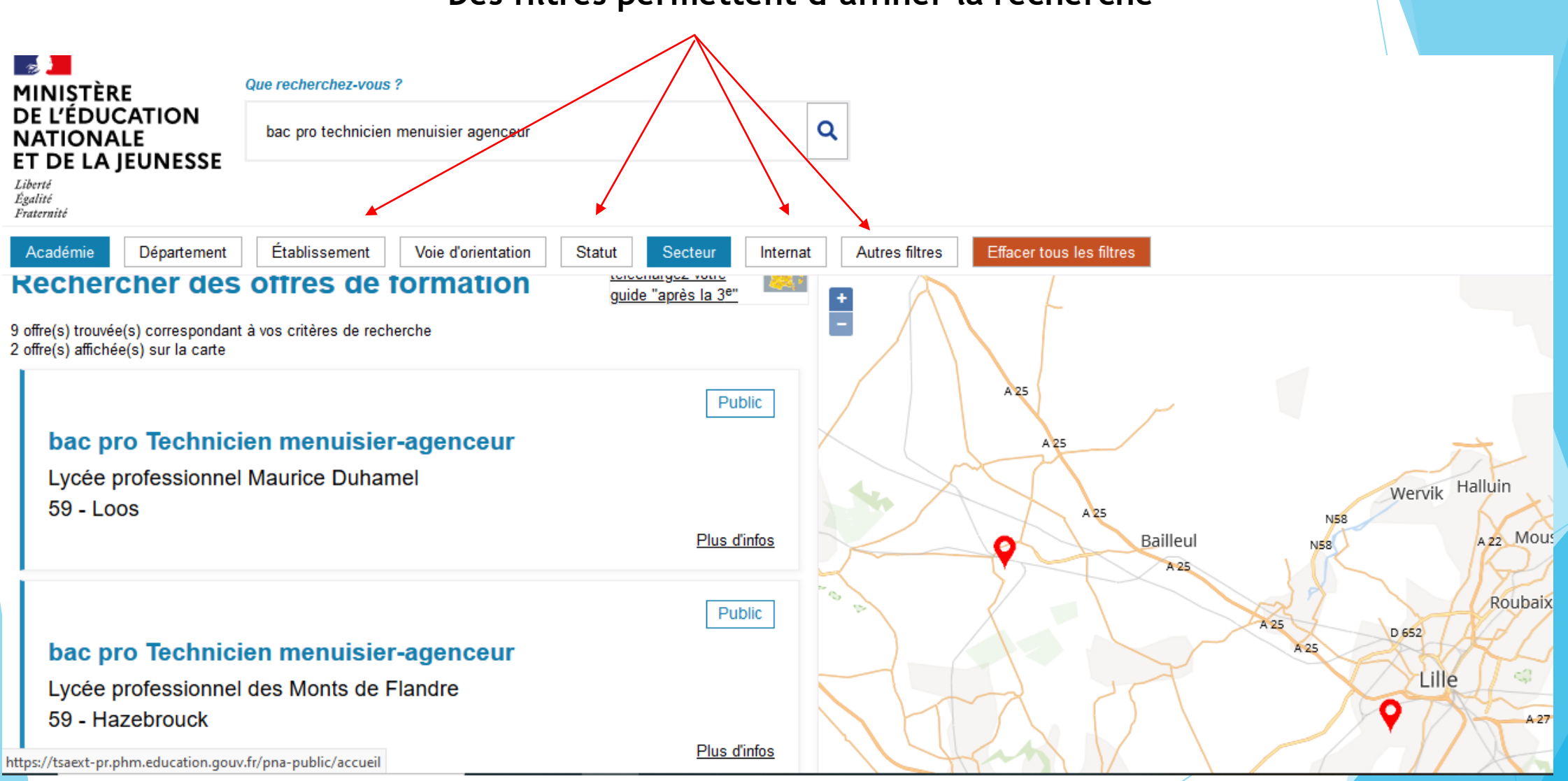

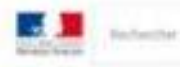

#### SECONDE GÉNÉRALE ET TECHNOLOGIQUE

Lycée polyvalent Nicelas Appert, ORVAULT CEDEX

Secteur Public, Statut Scolaire

The function of the second second

#### ATTENTION

Les élèves résidant dans la zure de desserte de se lycès sont prombers pour l'admission en classe de seconde générale et technologique. Pour sertains enseignements neue, sotte zone peut être différente et une procedure personnelse peut exemt le cas échéant, vous leus motés à indépar vote lycée de secteur parte eux vaux pour generit este alfactation.

#### - ACADÉMIE D'ACCUEIL

Cette offre est proposée par l'académie de Narées. Pour plus d'informations sur les procédures d'admission de cette académie, exulter les steu de l'académie.

#### - PLAN

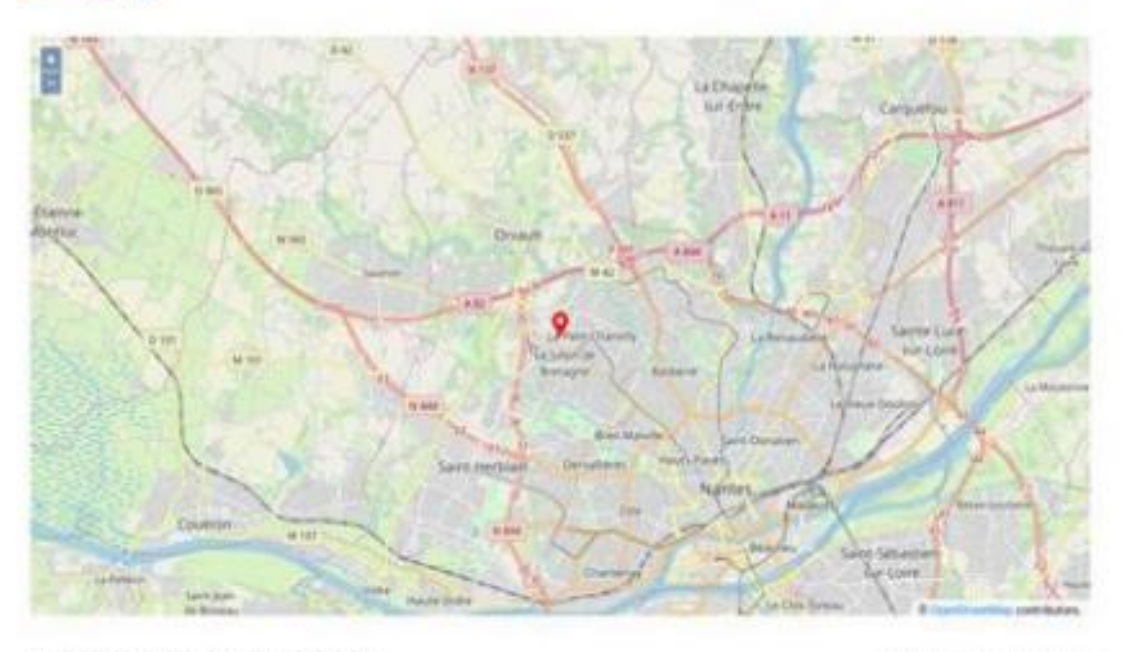

Explications sur la sectorisation

Spécificités de l'affectation dans l'académie d'accueil (peuvent contenir un lien vers une page externe).

#### **BAC PRO PLASTIQUES ET COMPOSITES**

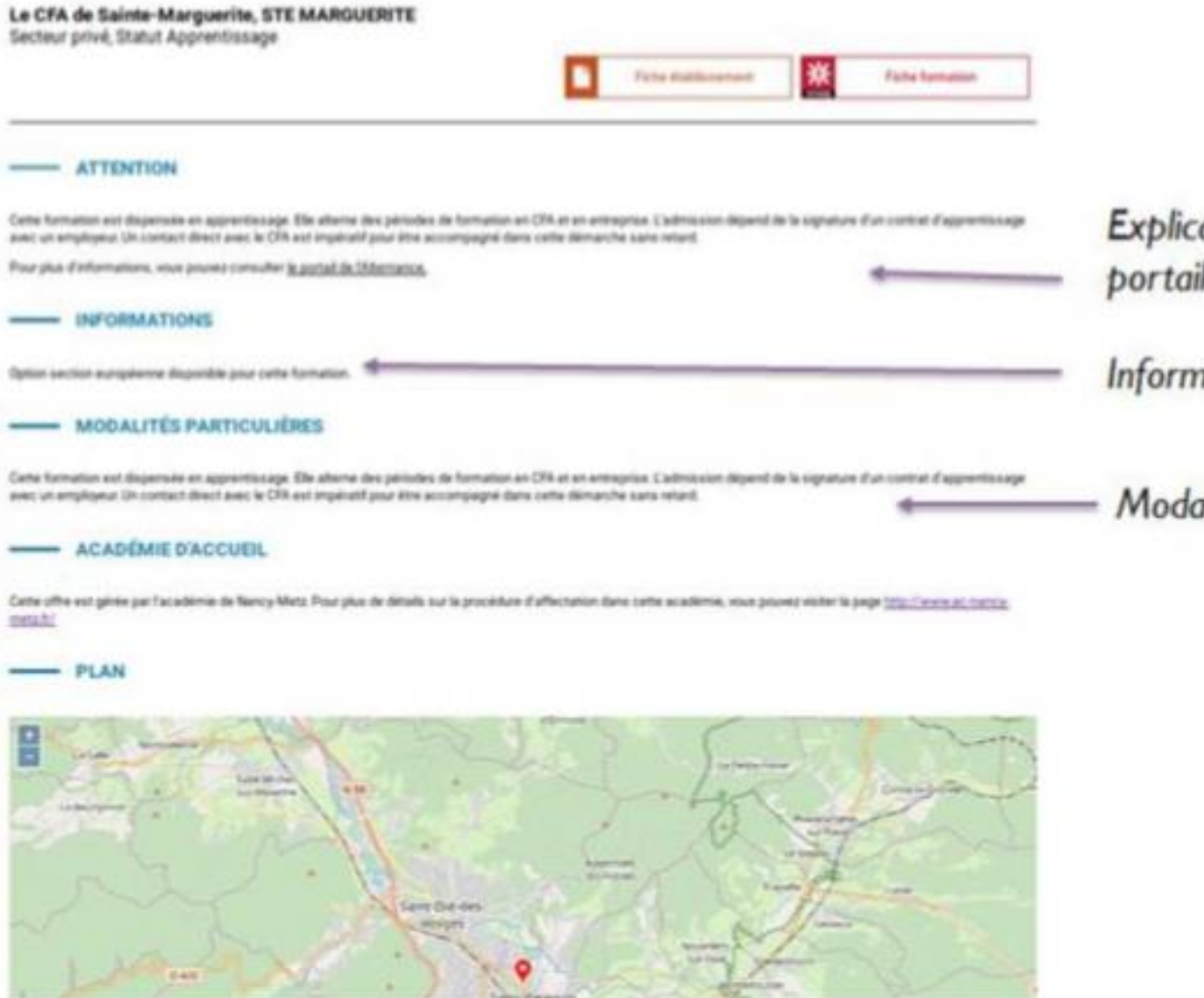

Explications sur l'apprentissage et lien vers le portail de l'alternance

Informations

Modalités particulières

En cas de difficultés vous pouvez contacter :

• votre établissement scolaire

• le Centre d'information et d'orientation Dunkerque Flandres

site de Saint-Pol-sur-Mer : <u>ce.0596915w@ac-lille.fr</u> Site d'Hazebrouck : <u>ce.0590292x@ac-lille.fr</u>